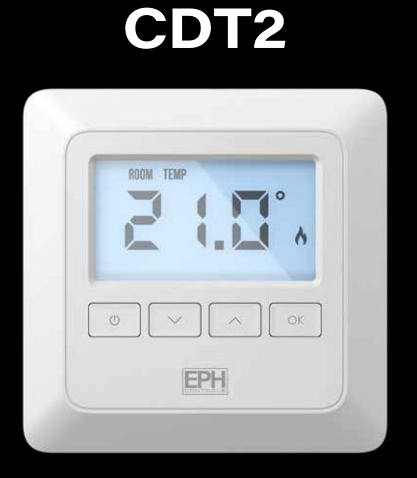

EPH

### **Room Thermostat**

Installation and Operation Guide

## **Table of contents**

| Installation Instru | ictions                               |    |
|---------------------|---------------------------------------|----|
| Factory Default S   | Settings                              | 2  |
| Specifications      |                                       | 3  |
| LCD Display         |                                       | 4  |
| Buttons             |                                       | 5  |
| Wiring              |                                       | 6  |
| Mounting & inst     | allation                              | 7  |
| Operating Instruc   | tions                                 |    |
| On / Off Functio    | n & Adjusting the Target Temperature  | 11 |
| Locking the Key     | pad / Backlight                       | 12 |
| Menu Function       | HYS Hysteresis HOn and HOFF           | 13 |
|                     | Calibrate                             | 14 |
|                     | Setting High and Low limits           | 15 |
|                     | Operating Mode                        | 16 |
|                     | Normal Mode (Nor)                     | 17 |
|                     | Delay Start Control (On/Off)          | 18 |
|                     | Time Proportional Integral Mode (TPI) | 20 |
| Resetting the Th    | ermostat                              | 23 |

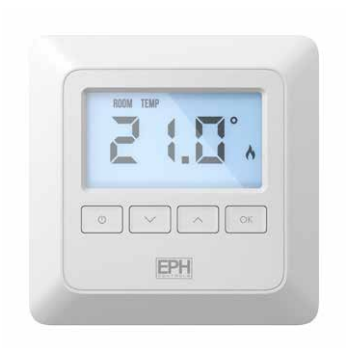

#### Mains operated non-programmable Room Thermostat

### **Installation Instructions**

### **Factory Default Settings**

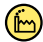

| High and Low Temp. limitation: | Off      |
|--------------------------------|----------|
| Keypad lock:                   | Off      |
| Operating mode:                | Normal   |
| Temperature indicator:         | °C       |
| Frost protection:              | On (5°C) |
| HYS On:                        | 0.4°C    |
| HYS OFF:                       | 0.0°C    |

Note:

Frost protection is built into this thermostat.

It will only be activated when the thermostat is in OFF position and the temperature reaches 5°C.

## **Specifications**

| Contacts:                            | Volt Free                |
|--------------------------------------|--------------------------|
| Power supply / Input:                | 230VAC                   |
| Power consumption:                   | 1.1W                     |
| Temperature range:                   | 5 35°C                   |
| Ambient temperature:                 | 0 45°C                   |
| Ambient admissible humidity:         | 5-95%RH                  |
| Contact rating:                      | 7(3)A 230VAC             |
| Dimensions:                          | 91 x 91 x 26mm           |
| Internal temperature sensor:         | NTC 100K                 |
| Backlight:                           | White                    |
| IP rating:                           | IP20                     |
| Pollution degree:                    | 2                        |
| Hysteresis (Switching differential): | Adjustable from 0 to 1°C |
|                                      | 0.1°C increments         |
| Automatic action:                    | 1C                       |

# LCD Display

- [1] Displays when setting target temperature.
- [2] Displays current room temperature.
- [3] Displays current / target temperature.
- [4] Displays when changing mode setting.
- [5] Displays when setting in TPI mode.
- [6] Displays when the thermostat is calling for heat.
- [7] Displays when keypad is locked.
- [8] Displays when thermostat is in the OFF mode.
- [9] Displays when setting HIGH and LOW temperature limit.
- [10] Displays during calibration mode.
- [11] Displays when setting hysteresis.

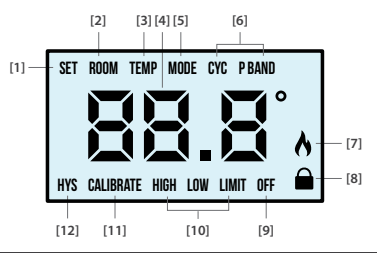

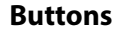

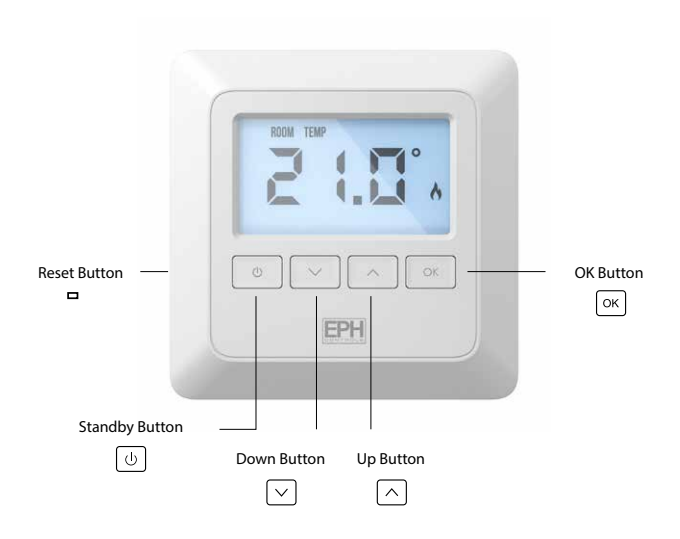

### Wiring

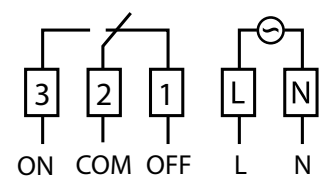

#### **Terminal Connections**

| N          | Neutral In                           |
|------------|--------------------------------------|
| L          | Live In                              |
| Terminal 1 | OFF - N/C Normally closed connection |
| Terminal 2 | COM- Common connection               |
| Terminal 3 | ON - N/O Normally open connection    |

### **Mounting & Installation**

#### **Caution!**

- Installation and connection should only be carried out by a qualified person.
- Only qualified electricians or authorised service staff are permitted to open the thermostat.
- If the thermostat is used in a way not specified by the manufacturer, its safety may be impaired.
- Prior to setting the thermostat, it is necessary to complete all required settings described in this section.
- Before commencing installation, the thermostat must be first disconnected from the mains.

#### This thermostat can be mounted in the following ways:

- 1) Directly mounted on wall
- 2) To a recessed conduit box
- 3) To a surface mounting box

### Mounting & Installation Continued

- 1) Remove the thermostat from its packaging.
- Choose a mounting location so that the thermostat can measure the room temperature as accurately as possible.
  - Mount the thermostat 1.5 metres above the floor level.
  - Prevent direct exposure to sunlight or other heating / cooling sources.
- 3) Use a philips screwdriver to loosen the screw on the bottom of the thermostat to open the front housing.
- 4) Wire the thermostat according to the wiring diagram on page 6.
- 5) Screw the backplate onto a back box or directly to the surface.
- 6) Close the front housing and tighten the screw on the bottom of the thermostat.

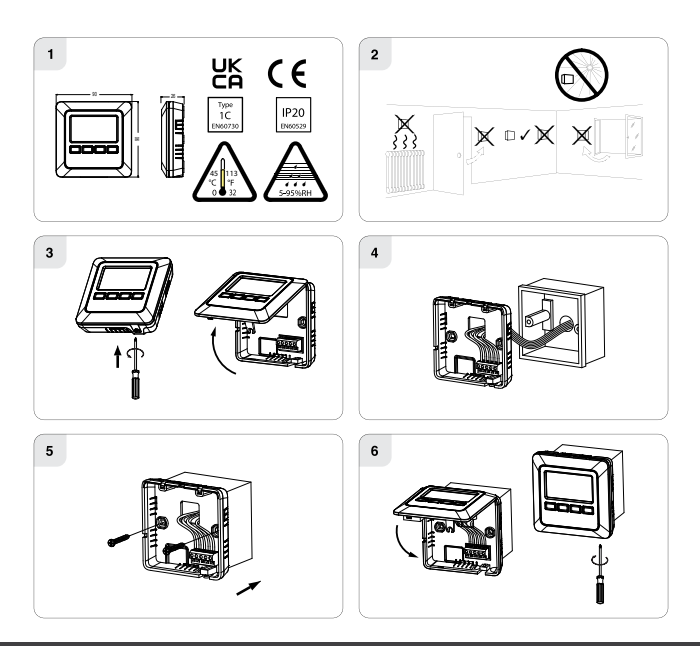

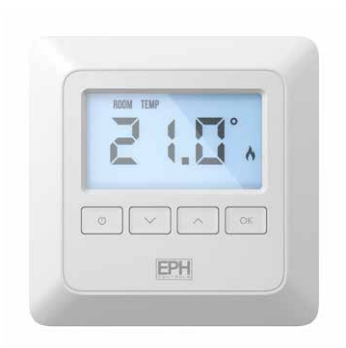

Mains operated non-programmable Room Thermostat

### **Operating Instructions**

## On / Off Function

Press 🕛 to turn the thermostat On or Off.

When in the ON mode the thermostat will display the current room temperature.

When in the OFF mode the thermostat will display the current room temperature and the word '**OFF**'.

## **Adjusting the Target Temperature**

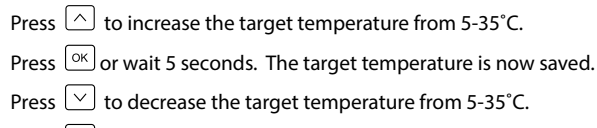

Press [ok] or wait 5 seconds. The target temperature is now saved.

## Locking the Keypad

To lock the thermostat, press and hold  $\bigcirc$  and  $\bigcirc$  for 10 seconds.

● will appear on the screen. The buttons are now disabled.

To unlock the thermostat, press and hold  $\bigtriangledown$  and  $\bigcirc$  for 10 seconds.

■ will disappear from the screen. The buttons are now enabled.

# Backlight

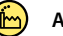

AUTO

There are three settings for selection.

- 'AUt' The backlight is on for 5 seconds when any button is pressed.
- 'OFF' The backlight is permanently off.
- 'ON' The backlight is permanently on.

To adjust the backlight setting, press and hold or for 10 seconds. **'AUt'** appears on the screen.

Use  $\bigcirc$  and  $\bigcirc$  to change the mode between AUTO, ON and OFF.

Press  $\bigcirc$  to confirm selection and to return to normal operation.

#### **Menu Function**

This menu allows the user to adjust additional functions.

To access the menu, press and hold 0 and 0 together for 5 seconds.

# HYS – Hysteresis HOn and HOF 庙 HOn 0.4°C HOff 0°C

This menu allows the installer to change the switching differential of the thermostat when the temperature is rising and falling.

If '**HYS ON**' is set at 0.4°C and the setpoint is 20°C, then the thermostat will switch on when the temperature drops below 19.6°C.

If '**HYS OFF**' is set at 0.2°C and the setpoint is 20°C, then the thermostat will switch off when the temperature reaches 20.2°C.

To access this setting press and hold and together for 5 seconds. '**HYS**' will appear on the screen. Press to select.

'HOn' will appear on the screen.

Press  $\bigcirc \kappa$  and temperature will begin to flash.

Use  $\checkmark$  and  $\land$  to select the '**HOn**' temperature, press  $\heartsuit$  to confirm.

'HOF' appears on the screen.

## HYS - Hysteresis HOn & HOFF continued

Press  $\bigcirc$  and the temperature will begin to flash. Use  $\bigcirc$  and  $\bigcirc$  to select the '**HOF**' temperature, press  $\bigcirc$  to confirm. Press  $\bigcirc$  to return to normal operation.

## Calibrate

This menu allows the installer to calibrate the temperature of the thermostat.

To access this setting press and hold and together for 5 seconds.

'HYS' will appear on the screen.

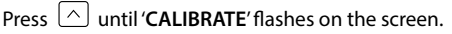

Press  $\bigcirc \mathsf{K}$  to select.

The actual temperature will flash on the screen.

Press  $\bigtriangledown$  and  $\land$  to calibrate the temperature.

Press  $\bigcirc \kappa$  to confirm the temperature.

Press 🕛 to return to normal operation.

# Setting High and Low limits 🕞 Hi 35°C Lo 5°C

This menu allows the installer to change the minimum and maximum temperatures that the thermostat can be set at.

To access this setting press and hold 0 and 0 together for 5 seconds.

'HYS' will appear on the screen.

Press 🛆 until '**LIMIT**' flashes on the screen.

Press or to select.

'HIGH LIMIT' will appear on the screen, the temperature will begin to flash.

- Use  $\square$  and  $\square$  to select the high limit for the thermostat.
- Press or to confirm.

'LOW LIMIT' will appear on the screen, the temperature will begin to flash.

- Use  $\square$  and  $\square$  to select the low limit for the thermostat.
- Press [ok] to confirm.
- Press 🕛 to return to normal operation.

'LIMIT' will appear on the screen.

# Operating Mode (Normal ┢ / Delay Start / TPI)

There are three settings for selection, Normal, Delay Start or TPI mode. The default setting is Normal.

Press and hold 0 and  $\bigcirc$  together for 5 seconds.

'HYS' will appear on the screen.

Press (^) until '**MODE**' appears on the screen.

Press or to select.

Use  $\smile$  and  $\bigcirc$  to select between:

nOr (Normal mode)

dS (delay start mode)

tPi (Time proportional integral mode)

Press  $\bigcirc \kappa$  to confirm the mode.

#### Nor (Normal Mode)

When the temperature falls below the target temperature, **A** will appear and the thermostat will activate the demand for heat.

When the temperature rises above the target temperature, A will disappear, and the thermostat will cancel the demand for heat.

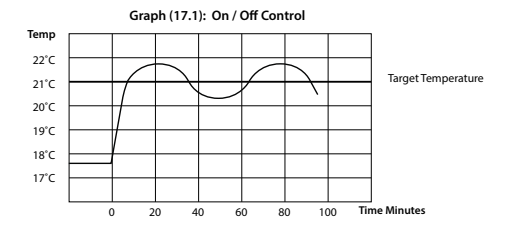

# Operating Mode (Normal 🗁 / Delay Start / TPI) continued

#### Delay Start Control (On/Off)

When in this mode the thermostat is delayed by a variable time depending on the current temperature, target temperature and also the fall in temperature from when the delay start has activated. The **Å** will flash until the thermostat activates.

When activated the thermostat will allow the heating system time to reach the target and delay start will remain inactive until it reaches this target.

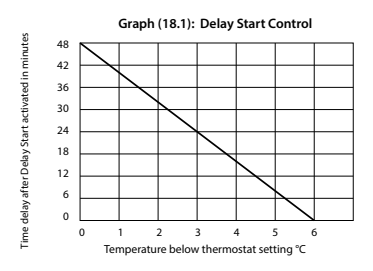

E.g: If the temperature is 6°C below the thermostat target, the thermostat will call for heat immediately.

If the temperature is 2°C below the target, the thermostat will not call for heat for 32 minutes.

#### Delay start can be reactivated by:

1. Press  $\begin{tabular}{ll} \begin{tabular}{ll} to lower the target below the current temperature. \end{tabular}$ 

2. Press  $\bigcirc \mathsf{K}$  to confirm.

3. Press  $\frown$  to increase the target temperature above the zone temperature within 6°C .

4. Press  $\bigcirc \kappa$  to confirm.

The heating will be delayed as per the graph on page 18.

If the difference between the actual temperature and the target is 1°C the thermostat will delay starting for circa 40 minutes.

If the difference between the actual temperature and the target is 3°C the thermostat will delay starting for circa 24 minutes.

If the difference is 6°C or more then the thermostat will be switched on immediately.

The time delay will change if the temperature drops from the original calculation.

# Operating Mode (Normal 🕞 / Delay Start / TPI) continued

#### Time Proportional Integral Mode (TPI)

When the thermostat is in TPI mode and the temperature is rising in the zone and falls into the Proportional Bandwith section, TPI will start to affect the thermostats operation. The thermostat will turn on and off as it gains heat so that it doesn't overshoot the target by too much. It will also turn on if the temperature is falling so it doesn't undershoot the target which will leave the user with a more comfortable level of heat.

There are 2 settings that will affect the thermostats operation

- 1. The number of heating cycles per hour
- 2. The Proportional Bandwith

## CyC – Number of Heating Cycles per hour b 6 Cycles

This value will decide how often the thermostat will cycle the heating on and off when trying to achieve the target temperature. You can select 2/3/6 or 12.

# Pb - Proportional Bandwith 🙆 2°C

This value refers to the temperature below the target at which the thermostat will start to operate in TPI control. You can set this temperature from 1.5°C to 3.0°C in 0.1°C increments.

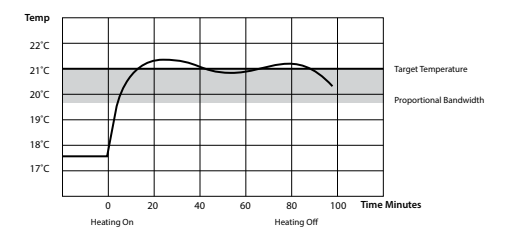

Graph (21.1): TPI Control

# Operating Mode (Normal 🕞 / Delay Start / TPI) continued

#### Time Proportional Integral Mode (TPI) Continued

Once TPI mode is selected, 'CYC' and '06' will appear on the screen.

Use  $\bigtriangledown$  and  $\land$  to select from 2,3,6 or 12.

Press or to confirm.

'P Band' and '2.0' will appear on the screen.

Use  $\bigtriangledown$  and  $\land$  to select from 1.5 to 3.0.

Press or to confirm.

Press 🕛 to return to normal operation.

### **Resetting the Thermostat**

To reset the thermostat to factory settings, locate the preset button on the left hand side of the thermostat.

Press the preset button and release it.

'NO' will flash on the screen.

Press 🛆 .

'YES' will flash on the screen.

Press or to confirm.

The thermostat will restart and revert to its factory settings.

|      | Notes |  |
|------|-------|--|
|      | notes |  |
|      |       |  |
|      |       |  |
| <br> |       |  |
|      |       |  |
|      |       |  |
|      |       |  |
|      |       |  |
|      |       |  |
|      |       |  |
|      |       |  |
|      |       |  |
|      |       |  |
|      |       |  |
| <br> |       |  |
|      |       |  |
|      |       |  |
|      |       |  |
|      |       |  |
|      |       |  |
|      |       |  |
|      |       |  |

|      | Notes |  |
|------|-------|--|
|      | notes |  |
|      |       |  |
|      |       |  |
| <br> |       |  |
|      |       |  |
|      |       |  |
|      |       |  |
|      |       |  |
|      |       |  |
|      |       |  |
|      |       |  |
|      |       |  |
|      |       |  |
|      |       |  |
| <br> |       |  |
|      |       |  |
|      |       |  |
|      |       |  |
|      |       |  |
|      |       |  |
|      |       |  |
|      |       |  |

#### **EPH Controls IE**

technical@ephcontrols.com www.ephcontrols.com/contact-us T +353 21 471 8440

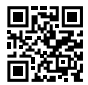

#### **EPH Controls UK**

technical@ephcontrols.co.uk www.ephcontrols.co.uk/contact-us T +44 1933 322 072

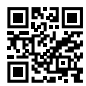

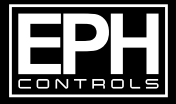

© 202116PH Controls Ltd. 20221103\_CDT2\_DS